## 「教育部101學年度高二及專二家長調查」問卷操作說明

1. 網址進去的首頁 https://ques.cher.ntnu.edu.tw/ques/101parent

請注意 http 後的 s 必加。或於搜尋引擎輸入:101 家長抽查。 如果出現以下畫面,請按「繼續瀏覽此網站(不建議)」。

| ◯ 憑證錯誤 |                                            |
|--------|--------------------------------------------|
| 8      | 此網站的安全性憑證有問題。                              |
|        | 此網站出示的安全性憑證是為其他網站的位址所發行的。                  |
|        | 安全性憑證問題可能表示其他人可能正在嘗試欺騙您,或是攔截您傳送到該伺服器的任何資料。 |
|        | 我們建議您關閉此網頁,而且不要繼續瀏覽此網站。                    |
|        | ◎ 按這裡關閉此網頁。 如果出現以下                         |
|        | ◎ 繼續瀏覽此網站 (不建議)。                           |
|        | ◎ 其他資訊                                     |
|        | (不建議)」。                                    |
|        |                                            |

2. 進入問卷系統的「登入頁」

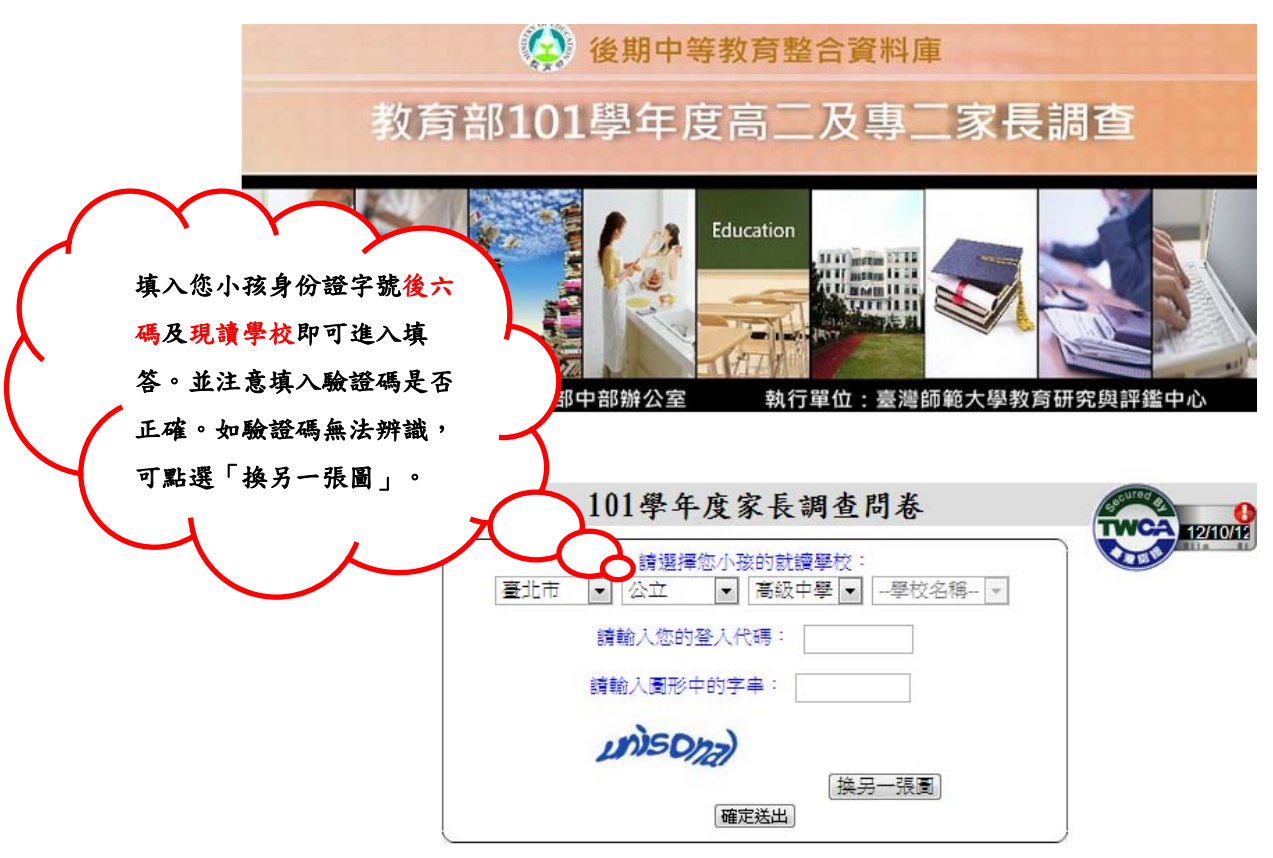

## 3. 登入頁下方: 簡介影片及注意事項

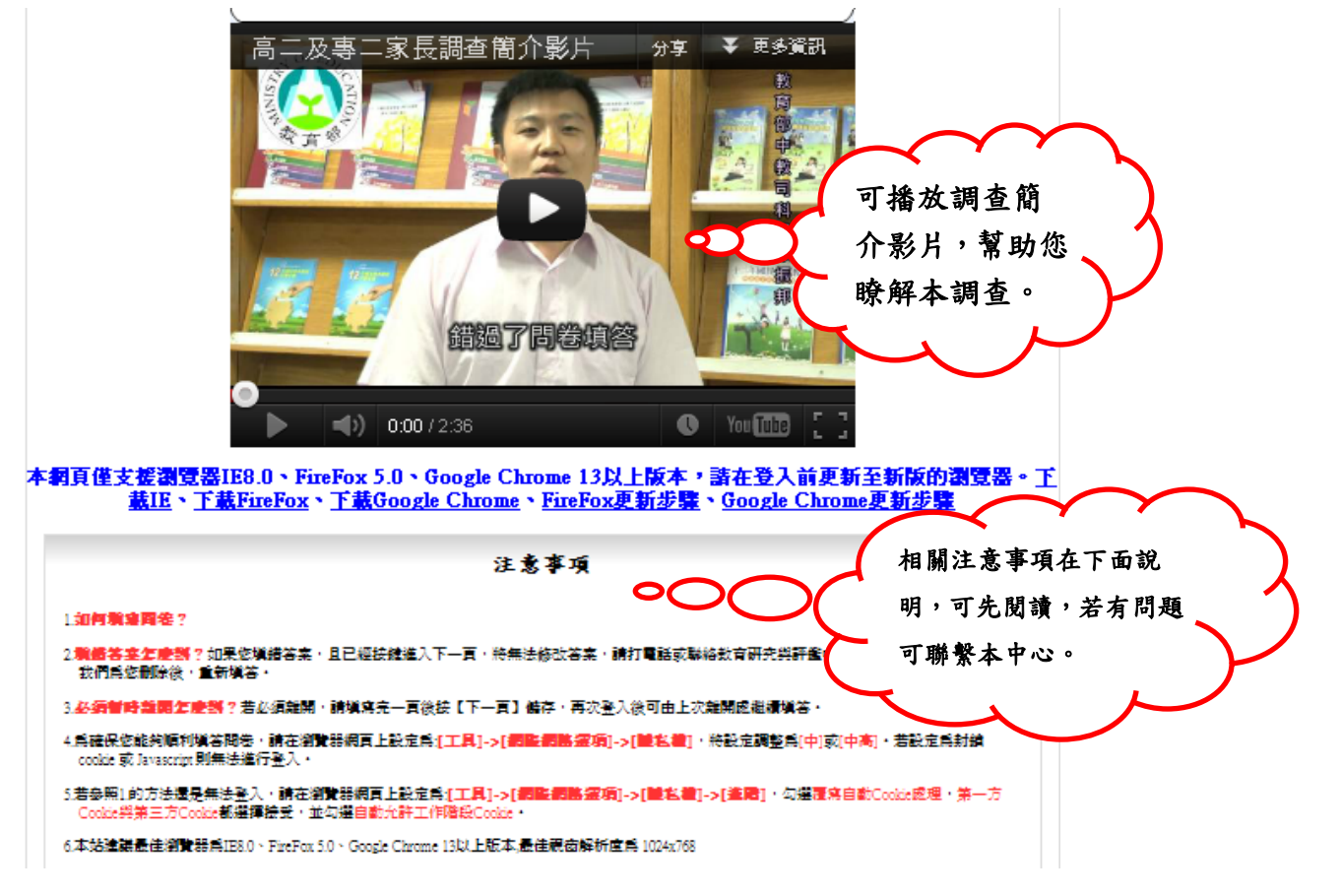

4. 無法輸入現讀高中與登入帳號時

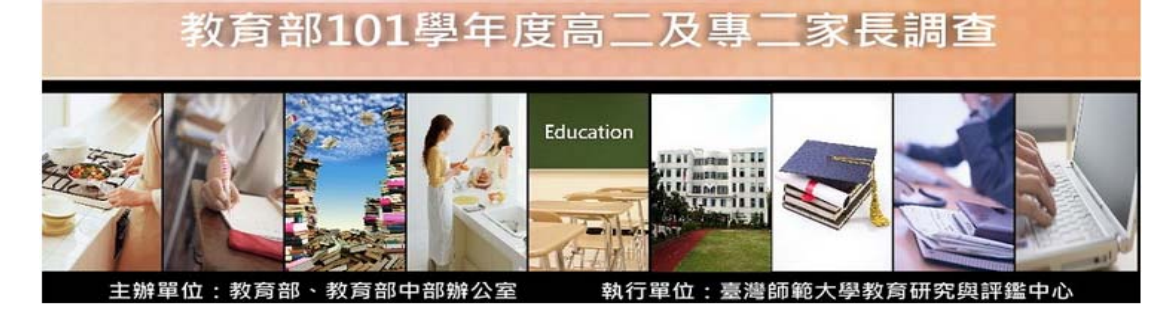

|                 | 101學年度家長調查問卷                                              | TWCA |
|-----------------|-----------------------------------------------------------|------|
| 當您看不到這些登入選項     | <ul> <li>請選擇您小孩的就讀學校:</li> <li>▲ 公立 ▲ 高級中學 ▲ ▲</li> </ul> |      |
| 時,請點選這裡,更新您的瀏   | 讀輸入您的登入代碼:                                                |      |
| " 覽器版本至IE8.0以上。 | 請輸入圖形中的字串:                                                |      |
|                 | <b>figgle</b><br>[                                        |      |

本網頁僅支援瀏覽器IE8.0、FireFox 5.0、Google Chrome 13以上版本,請在登入前更新至新版的瀏覽器。下載 IE、下載FireFox、下載Google Chrome、FireFox更新步驟、Google Chrome更新步驟

#### 5. 說明頁(內容如問卷所示)

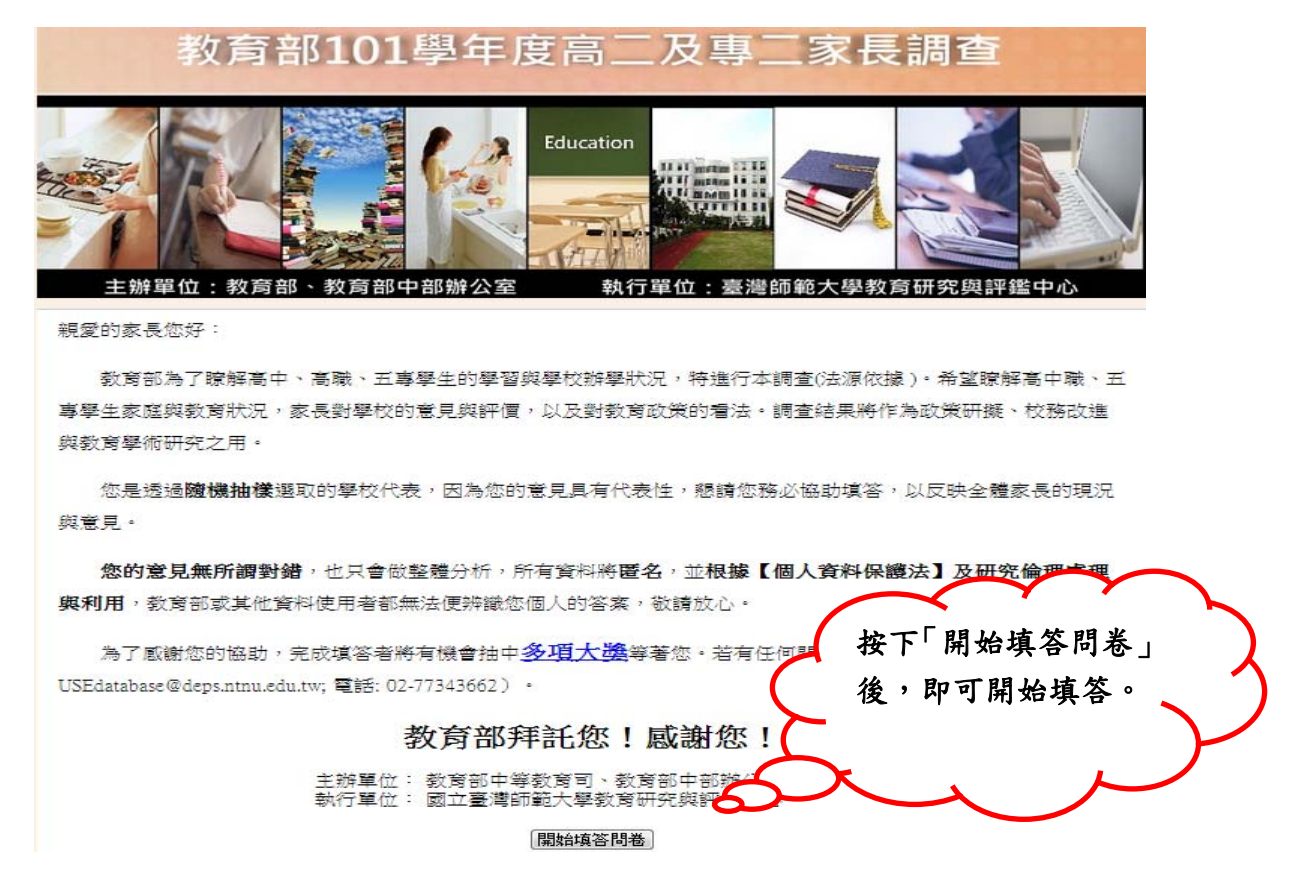

### 6. 開始填答後,上方會顯示「自動登出之時間」

為了避免您不在位子上時,其他人幫您填答問卷,系統設定閒置時間為10分鐘,超過十分鐘未點選滑鼠時,便會自動登出。

建議您在填答開放式意見時,每隔十分鐘,按滑鼠右鍵點一下網頁空白頁面, 以免系統自動登出。

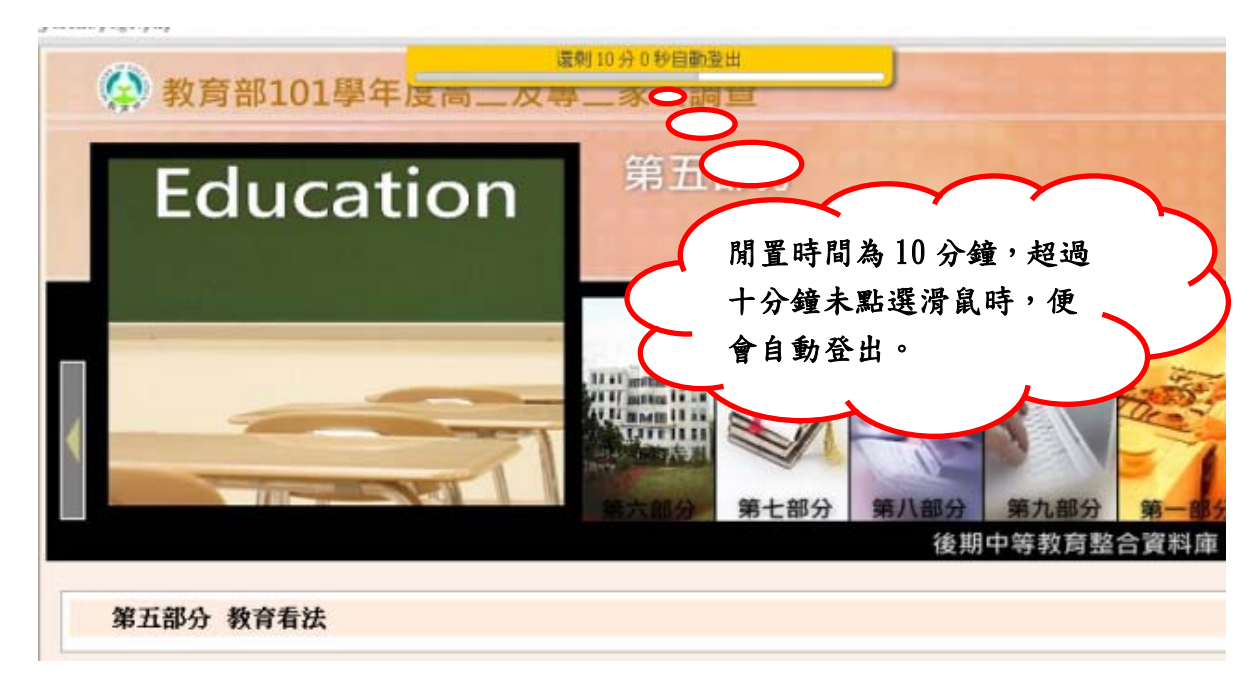

7. 第一部份關於您與您的家人(問題如問卷所示)

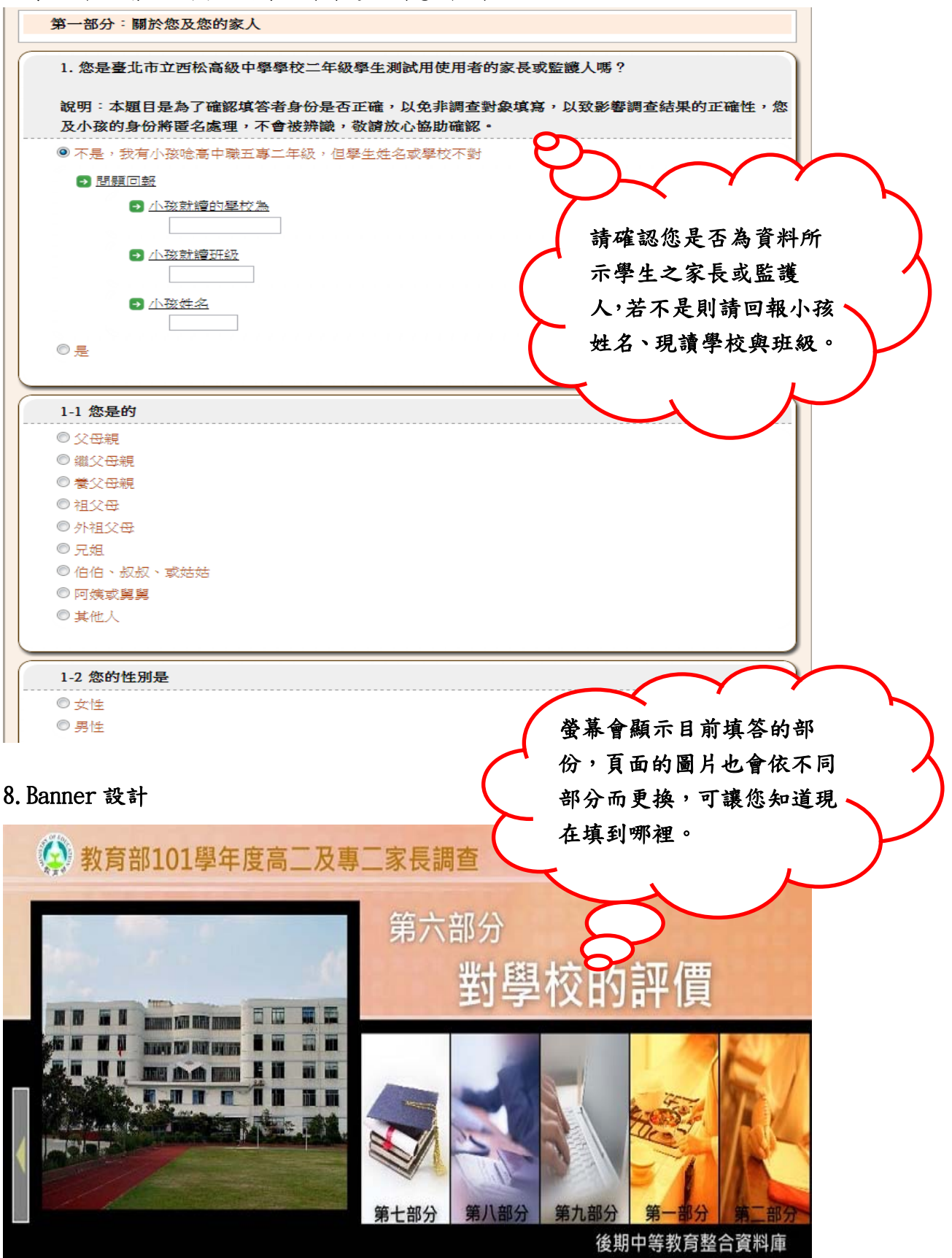

9. 每填答完成一頁,按下一頁後便不能再修改資料

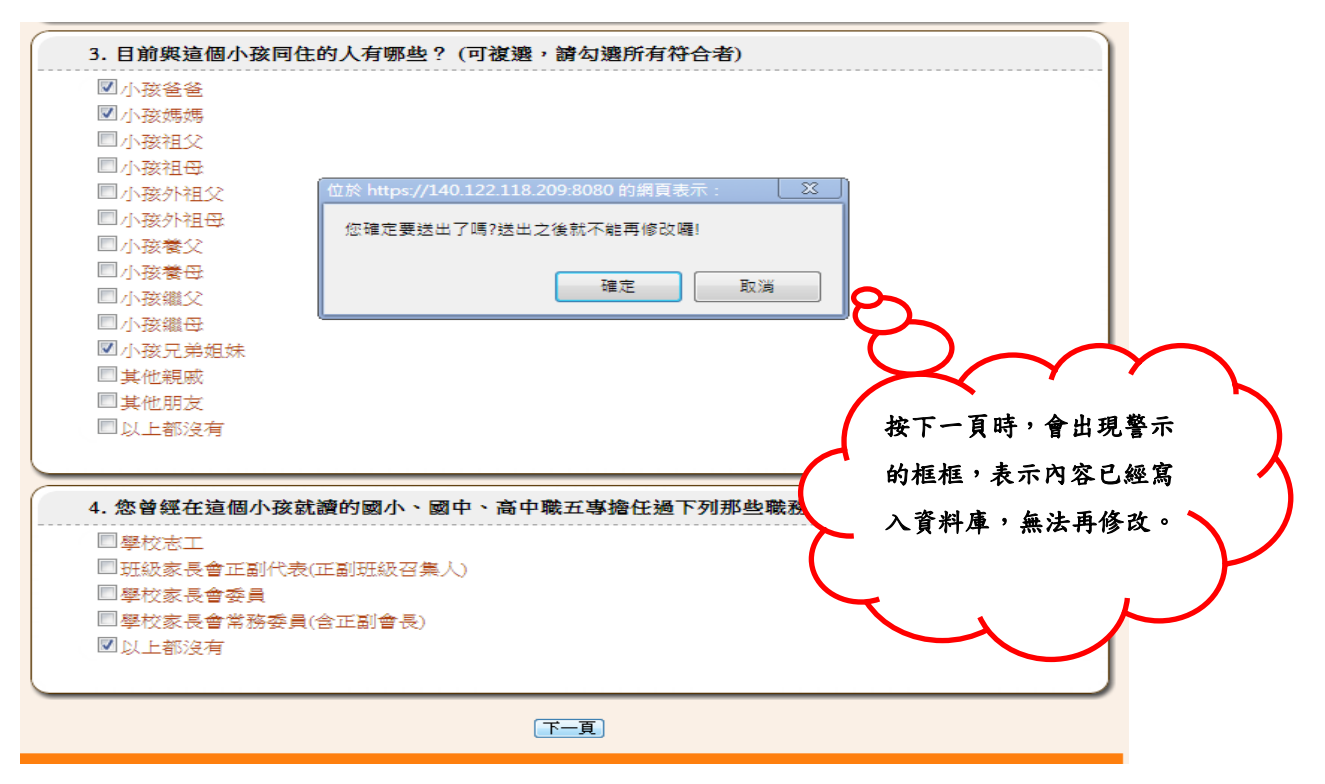

10. 題目形式(依據題目類型有不同的呈現方式)

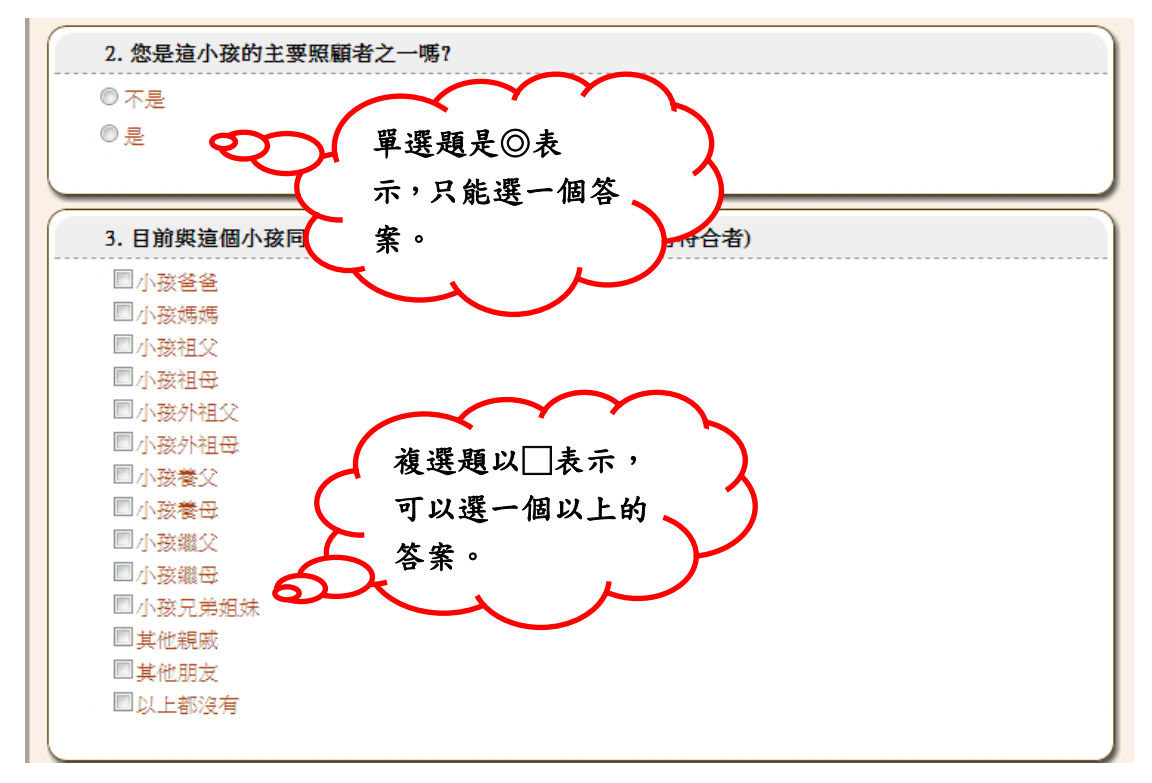

# 11. 無法進入下一頁時:檢查是否出現警告標語(漏答或未填答)

如下圖,共有14個小題,每個小題都要填寫,才不會漏答警示。

| 2 N         |                            |          | 題          | 目漏答        | ,此時您      | 8只需補 🔪 |
|-------------|----------------------------|----------|------------|------------|-----------|--------|
| 3. 1        | 《下款処定召付百 <b>迫</b> 個小拨的八沉 ? | 非常<br>符合 | 入名         | 答案即了       | 可完成场      | 真答。    |
| (1)         | 他(她)很會規劃安排自己的學習            | ۲        | メ          | 7          |           |        |
| (2)         | 他(她)是一個做事有條理的人             | 0        |            | 0          |           | 1      |
| (3)         | 他(她)一向冷靜穩重,很少心浮氣躁          | <u></u>  | $\odot$    | 0          | 0         |        |
| (4)         | 碰到事情不順利,他(她)常常感到挫折,想放棄     | 0        | 0          | 0          | ۲         |        |
| (5)         | 碰到事情不順利,他(她)常常感到挫折,想放棄     | 0        | 0          | 0          | 0         |        |
| (6)         | 他(她)一向喜歡認識新朋友              | 0        | 0          | 0          | 0         |        |
| (7)         | 他(她)對很多事情都感到興趣             | 0        | ۲          | 0          | 0         |        |
| (8)         | 他(她)比較固執,不太能接受新觀念或事物       | 0        | 0          | 0          | 0         |        |
| (9)         | 他(她)很會和朋友或同學一起分工合作,完成事情    | 0        | 0          | 0          | $\odot$   |        |
| (10)        | 他(她)很容易和別人起爭執,處不好          | 0        | $\bigcirc$ | $\bigcirc$ | 0         |        |
| (11)        | 他(她)就很有創造力、想像力             | 0        | ۲          | $\bigcirc$ | 0         |        |
| (12)        | 他(她)事事都希望做得比別人好            | 0        | $\bigcirc$ | 0          | $\odot$   |        |
| (13)        | 他(她)對自己很有信心                | 0        | 0          | 0          | 0         |        |
| (14)        | 他(她)一向不太聽話,不好教             | 0        | 0          | 0          | ۲         |        |
| (14)<br>4 F | 他(她)一向不太聽話,不好教             |          | ©<br>氨,或者1 | ◎          | ◎<br>(冊)? |        |
|             |                            | 幾乎沒有     | 偶爾         | 有時         | 經常        |        |
|             |                            |          |            |            |           |        |

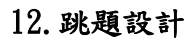

| ● 都沒有   |              |
|---------|--------------|
| ◎ 1-2坎  | _ 若填答到有跳題設計的 |
| ◎ 3-4次  | 题目時,題目中反灰的   |
| ◎ 5-6次  | 部分即可跳過,繼續填   |
| ◎ 7-8次  |              |
| ◎ 9-10次 |              |
| ◎11次以上  | X, N         |
|         |              |

## 13. 結束頁

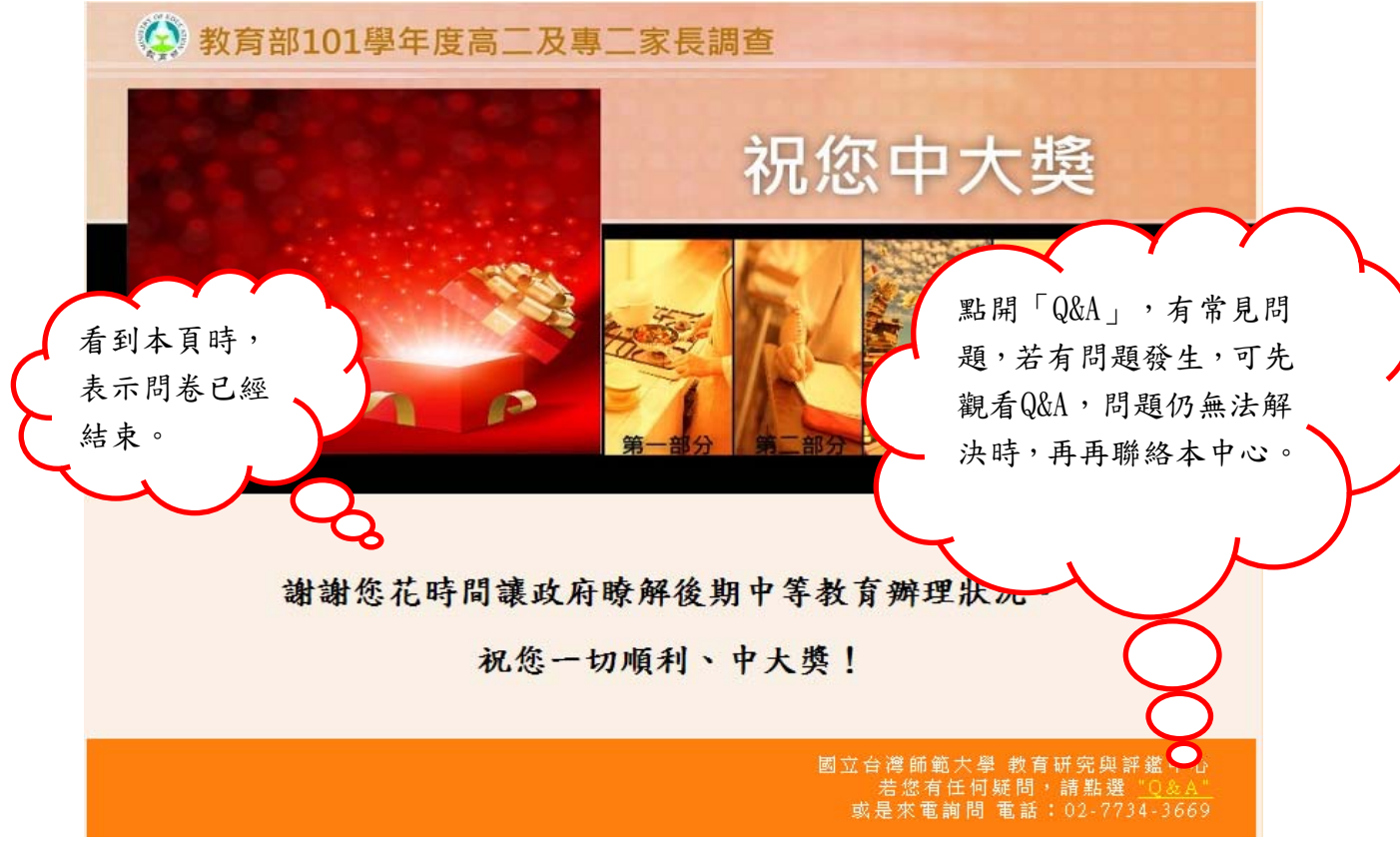

P.S如果有任何問題歡迎隨時與我們聯絡:(02)7734-3669 or 7734-3662 國立臺灣師範大學 教育研究與評鑑中心 祝您填答順利